# Library Portal "MyLibrary"

# $\diamondsuit$ MyLibrary is our web portal that provides information and resources:

- O Log in/out  $\rightarrow$  <u>p. 1</u>
- O MyLibrary features  $\rightarrow$  <u>p. 2</u>
- O Reservation  $\rightarrow$  <u>p. 3</u>
- O Cancelling a reservation, Renewal  $\rightarrow p.4$

O Inter library photocopy/loan (undergraduate students, graduate students, faculty members only)  $\rightarrow p.5$ 

### $\diamondsuit$ Off campus access databases /e-book $\rightarrow$ <u>p. 9</u>

# Log in/out MyLibrary

# Log in MyLibrary

① Visit Musashino University Library web site. Click "MyLibrary Login".

| Discovery Service(on campus only)                                                                                                    | Online journals/e-books                                                         |
|----------------------------------------------------------------------------------------------------|---------------------------------------------------------------------------------|
| One-stop search from various resources                                                                                                    |                                                                                 |
| Enter keywords ex.) title, author                                                                                                    | Q Search Clear                                                                  |
| (1) Login Online databases<br>M ⊘ C A ♥ Search subscribed databases.                                                                                                    | →                                                                               |
| With of Carpen Arms<br>COLOR<br>Although Arms<br>Musashino University Academ<br>Although Arms<br>Musashino University Academ<br>Musashino University Academ<br>Musashino University Academ<br>Musashino University Academ | Institutional Repository ersity's academic and research achievements. User ID : |
| MyLibrary<br>Search holdings National Units<br>Links<br>Web resources                                                                                                    | Password :                                                                      |
|                                                                                                    |                                                                                 |
| <ul> <li>Your account</li> </ul>                                                                                                    |                                                                                 |
| [Undergraduate stude                                                                                                    | its, Graduate students]                                                         |
| User ID : Student II                                                                                                    | no.                                                                             |
| Password initial value                                                                                                    | e: Password of MUSCAT                                                           |
| [Undergraduate stude                                                                                                    | its, Graduate students of the Distance Learning Division )                      |
| User ID : Student II                                                                                                    | no.                                                                             |
| Password initial value                                                                                                    | e: Password of WBT                                                              |
| rassworu miliai vai                                                                                                    |                                                                                 |

? ?

#### Log out

Please do not forget to *log out* when you finish your session.

| Welcome                                | (M)                     |                             |
|----------------------------------------|-------------------------|-----------------------------|
| Please re-login i<br>Click here to log | if you are not<br>jout. | (M) ▶ Log in ↓<br>▶ Log out |
|                                        |                         |                             |

# **MyLibrary Features**

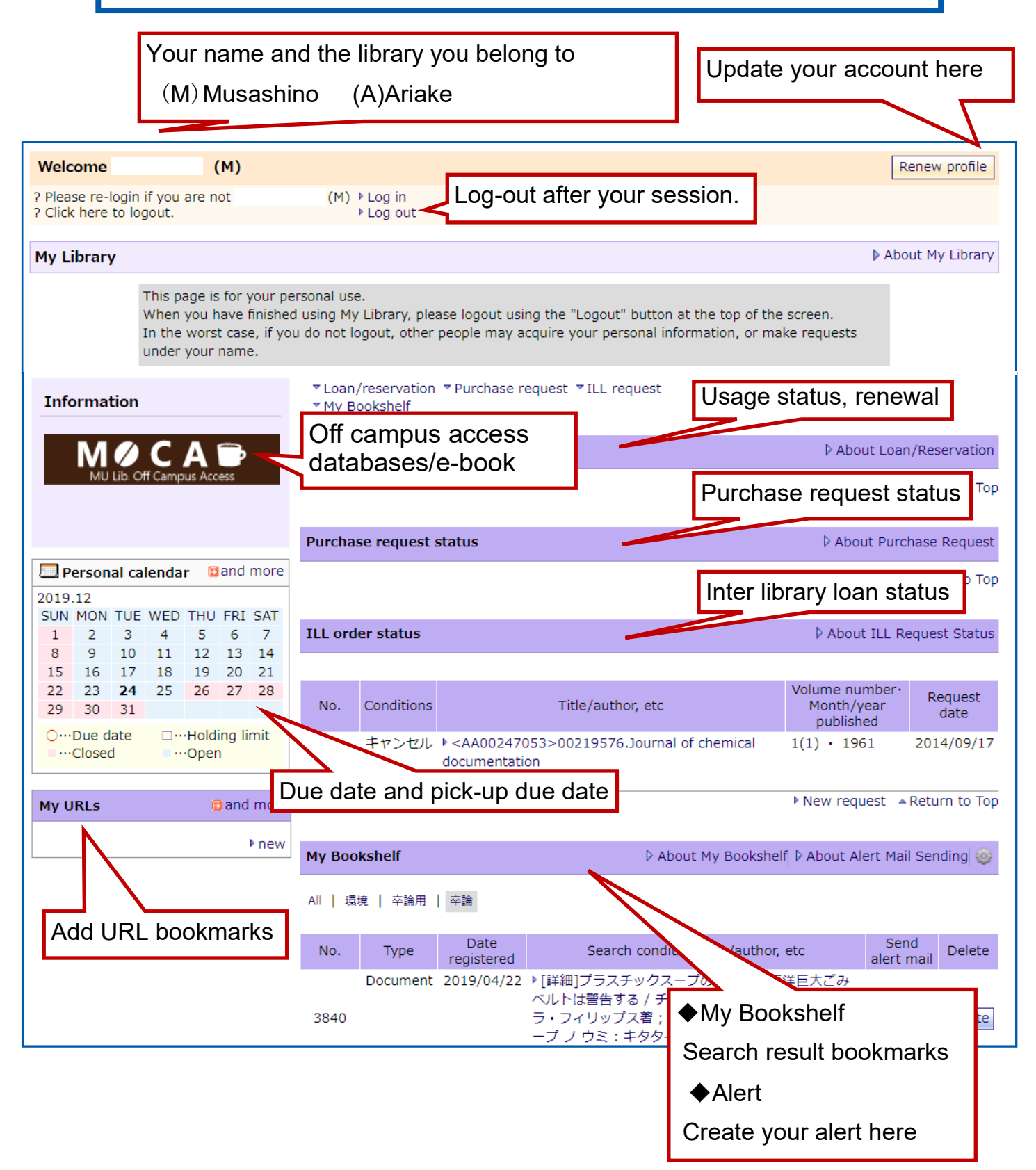

# Reservation

Reservation is available for on-loan or other library items.

(1)Choose the calendar icon.

| N | o. Me | dia I       | Book/Journal                           | Title/author, etc                                                                                                    |
|---|-------|-------------|----------------------------------------|----------------------------------------------------------------------------------------------------|
|   | Δ.    | ~ \(\neq \) | $\bigtriangleup\cdot \bigtriangledown$ | Title $\bullet \cdot \bigtriangledown$ Author $\diamond \cdot \bigtriangledown$ Series $\diamond \cdot \bigtriangledown$ Publisher $\diamond \cdot \lor$ Year of Publication $\diamond \cdot \heartsuit$ Classification $\diamond \cdot \heartsuit$ $\diamond \cdot \heartsuit$ $\diamond \cdot \circlearrowright$ $\diamond \cdot \circlearrowright$ $\diamond \circ \circ \circ$ $\diamond \circ \circ \circ \circ$ $\diamond \circ \circ \circ \circ \circ$ $\diamond \circ \circ \circ \circ \circ$ $\diamond \circ \circ \circ \circ \circ \circ$ $\diamond \circ \circ \circ \circ \circ \circ \circ \circ$ $\diamond \circ \circ \circ \circ \circ \circ \circ \circ \circ \circ \circ \circ \circ \circ \circ$ $\diamond \circ \circ \circ \circ \circ \circ \circ \circ \circ \circ \circ \circ \circ \circ \circ \circ \circ \circ \circ$ |
|   | ſ     | 1           | Book                                   | Behavioral economics : moving forward / Fabrizio Ghisellini, Beryl Y. Chang Palgrave<br>Macmillan, c2018.                                                                                                    |
|   | -     | -           |                                        | Ariake:-:1階洋書 331.1  GH 12064541 - 💼                                                                                                    |

②Choose the library you want to pick the item up on "Reserve" page.

Only items loan can be picked up at its holding branch.

"Book by mail" can be chosen by grad students in Distance Learning Division.

When there are some copies, select either of the followings:

- reserve the copy checkable out first
- reserve selected copy only

Log in MyLibrary if user authentication is required.

| Reserve                                                                                                    | ▷ About Reservations |
|----------------------------------------------------------------------------------------------------|----------------------|
| You can place a hold on any item that is<br>: currently checked out to someone else.<br>: available at another branch.<br>Reference books are overnight loan only.<br>You will get an email notice when items are ready to pick up.<br>(Please check your spam folder)<br>One reserve procedure enables to reserve only one copy.<br><u>Reserve each volume or issue if it is publ</u> ished in several parts and you need some of them. |                      |
| <ul> <li>Reserve the copy checkable out first</li> <li>Reserve selected copy only</li> </ul>                                                                                                    |                      |
| Pick up at : Please select the library<br>Musashino<br>Ariake                                                                                                    | Reserve              |
| ③Submit "OK"                                                                                                    | ¢                    |

| Behavioral economics : moving forward / Fabrizio Ghisellini, Beryl Y. Chang Palgrave Macmillan, c2018. |                            |  |  |  |  |  |
|----------------------------------------------------------------------------------------------------|----------------------------|--|--|--|--|--|
| Item name                                                                                              | Contents                   |  |  |  |  |  |
| Call number                                                                                            | 331.1  GH                  |  |  |  |  |  |
| Holding ID                                                                                             | 12064541                   |  |  |  |  |  |
| Location                                                                                               | Ariake - 1階洋書              |  |  |  |  |  |
| Status                                                                                                 | -                          |  |  |  |  |  |
| Number of reservations                                                                                 |                            |  |  |  |  |  |
| Due date                                                                                               |                            |  |  |  |  |  |
| Pick up at                                                                                             | Musashino                  |  |  |  |  |  |
| Methods of reservation                                                                                 | Reserve selected copy only |  |  |  |  |  |
|                                                                                                    | OK                         |  |  |  |  |  |

④Placing a hold is informed by e-mail.

Placing a hold is valid for seven opening days.

Pick up the item at the information desk in the library you chose.

After it's pick-up due date, reservation will be automatically cancelled and

items will go to the next user or be returned to the shelf.

# Cancelling a reservation

#### Submit "Cancel".

| Status                   | Title/author, etc                                                                                                    | Loan/<br>Reservation<br>date   | Due date/<br>Holding<br>limit           | Cancel/<br>Renew |
|--------------------------|----------------------------------------------------------------------------------------------------|--------------------------------|-----------------------------------------|------------------|
| $\triangle \cdot \nabla$ | $\triangle \cdot \nabla$                                                                                                    | $\triangle \cdot \blacksquare$ | $\bigtriangleup \cdot \bigtriangledown$ |                  |
| Reservation              | Myths of Crete and pre-Hellenic Europe / by<br>Donald A. Mackenzie ; with ill. in colour by John<br>Duncan Gresham Pub., 1917 (Myth and<br>legend in literature and art). | 2020/01/06                     |                                         | Cancel           |
| Ca<br>sta                | ancellation is valid only when<br>atus is "Reservation".                                                                                                    |                                |                                         |                  |

#### Renewal

#### Submit "Renew"

| Status                                  | Title/author, etc                                                                                                    | Loan/<br>Reservation<br>date   | Due date/<br>Holding<br>limit           | Cancel/<br>Renew |
|-----------------------------------------|----------------------------------------------------------------------------------------------------|--------------------------------|-----------------------------------------|------------------|
| $\bigtriangleup \cdot \bigtriangledown$ | $\bigtriangleup \cdot \bigtriangledown$                                                                                                    | $\triangle \cdot \blacksquare$ | $\bigtriangleup \cdot \bigtriangledown$ |                  |
| On Loan                                 | The AI advantage : how to put the artificial<br>intelligence revolution to work / Thomas H.<br>Davenport MIT Press, c2018 (Management<br>on the cutting edge / Paul Michelman, series<br>editor). | 2020/01/30                     | 2020/02/13                              | Renew            |

#### The new due date will be found.

Renewal needs to be done one item at a time.

Due date is set on a designated day from the renewal time.

Due date can be renewed up to once a day.

There are limits on the number of renewals.

Renewal is not valid when as follows:

♦ you have at least one overdue item.

♦ the item you want to renew has been requested by other user.

♦ your maximum renewal limit has come.

# Inter Library Photocopy/Loan

In this service, Musashino University Library may request libraries of other universities to send photocopies of their items or books they hold to our library upon the request. Requests are acceptable only when the item is NOT in our library.

### Inter Library Photocopy: Purchase a photocopy

# ◆ Inter Library Loan: Read the book itself via inter library loan

Inter Library Photocopy/Loan are collectively called ILL (Inter-Library Loan).

# Notes:

- ♦ Inter Library Photocopy/Loan are charged services.
- Check whether the required item is available in some way in our resources including online journals/e-books.
- ♦ 10 applications a day per person are acceptable.
- ♦ Cancellation unacceptable.
- ♦ Inter library loan books are available in Musashino University Library only.
- ♦ Apply ILL via MyLibrary  $\rightarrow p. 6$
- ♦ Eligibility: under graduate students, graduate students, faculty members
- ♦ Pick-up library should be the library in your campus.

Log in MyLibrary and find the alphabet after "Welcome YOUR NAME" message.

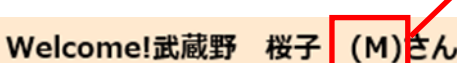

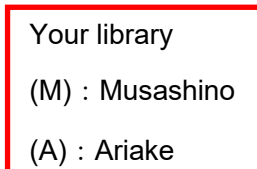

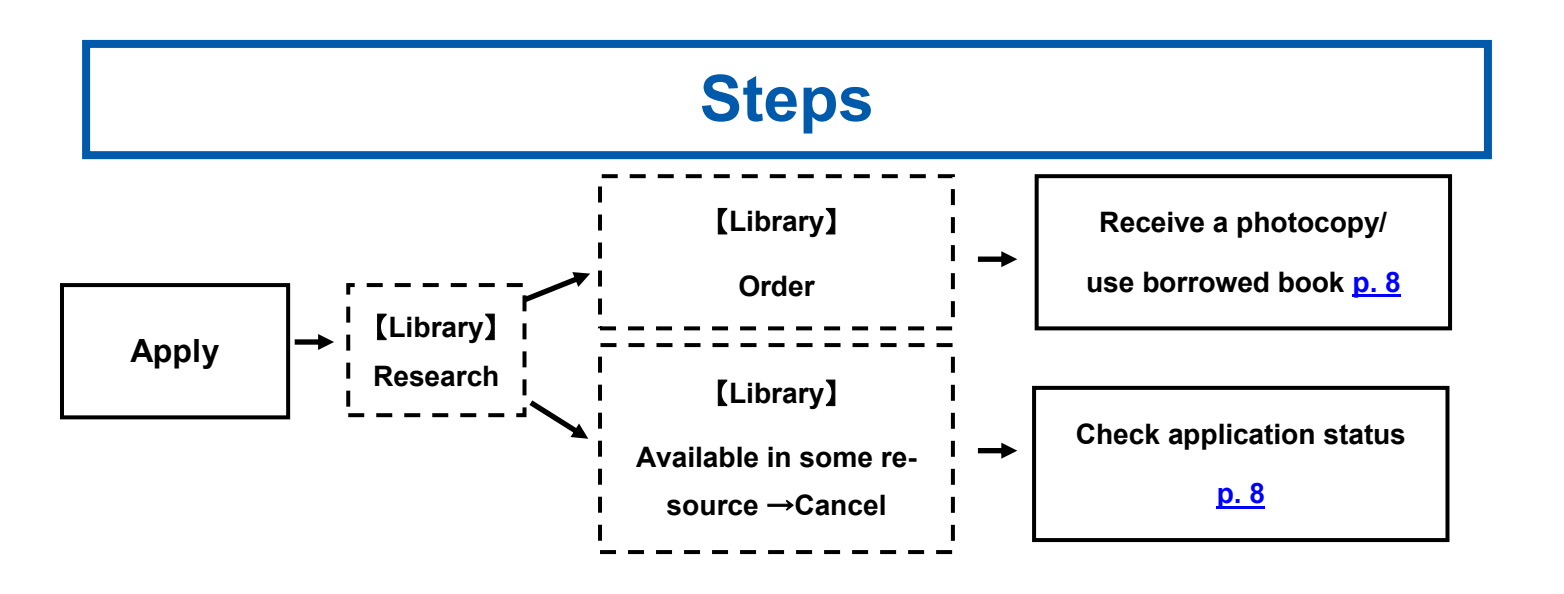

# Apply ILL via MyLibrary

### ①Click "New request" of ILL order status.

| Info                      | orma              | tion |          |               |            |        | ▼Loan,<br>▼My B          | /reservation<br>ookshelf      | n ▼Purchase re | equest 🔻 ILL request                         |
|---------------------------|-------------------|------|----------|---------------|------------|--------|--------------------------|-------------------------------|----------------|----------------------------------------------|
| MØCA 🖻                    |                   |      |          | Loan/r        | eservation | status | ▷ About Loan/Reservation |                               |                |                                              |
| MU Lib. Off Campus Access |                   |      |          |               |            |        |                          |                               |                | ▲ Return to Top                              |
|                           |                   |      |          |               |            |        | Purcha                   | se request                    | status         | ▷ About Purchase Request                     |
| P                         | Personal calendar |      |          |               |            |        |                          | ▶ New request ▲ Return to Top |                |                                              |
| 2021                      | .6                | THE  | WED      | <b>T</b> 1111 | 501        | CAT    |                          |                               |                |                                              |
| SUN                       | MON               | TUE  | WED      | THU           | FRI        | SAI    | ILL ord                  | er status                     |                | P About ILL Request Status                   |
| 6                         | 7                 | 8    | 9        | 10            | 11         | 12     |                          |                               |                | New request a Return to Ton                  |
| 13                        | 14                | 15   | 16       | 17            | 18         | 19     |                          |                               |                | New request 2 Return to top                  |
| 20                        | 21                | 22   | 23       | 24            | 25         | 26     |                          |                               |                |                                              |
| 27                        | 28                | 29   | 30       |               |            |        | Му Воо                   | kshelf                        |                | 🛛 About My Bookshelf 🖓 About Alert 🖉 nding 🤯 |
| 0                         | Due d             | ate  | <b>.</b> | ·Hold         | ing li     | mit    |                          |                               |                |                                              |
|                           | Closed            | d    |          | ·Oper         | n          |        |                          |                               | Date           | Sond                                         |
|                           |                   |      |          |               |            |        | No.                      | Туре                          | registered     | Search condition/title/author, etc           |

# ②A blank form is displayed.

| ▶ MyLibrary → ILL request                                                                                                    |                          |
|----------------------------------------------------------------------------------------------------|--------------------------|
| ILL request                                                                                                    | About ILL Request Status |
| Remember:This is a charged service. It is not allowed to cancel after you ordered.<br>You are about to order an ILL request.<br>Before continuing, please confirm that the document you are looking for is not in your library. |                          |
| Request date : 2021.06.14                                                                                                    |                          |
| Request classification : OCOPY OLOAN                                                                                                    |                          |
| Payment classification : Opr Opb                                                                                                    |                          |
| ○Books ●Journals ○Unspecified → Acquire data from NII CiNii Books                                                                                                    |                          |
| NII record ID ※ : []<br>Input example: AA00835277                                                                                                    |                          |
| ISBN/ISSN 💥 :<br>Input example: 0096-3771                                                                                                    |                          |
| Journal/Book title 💥 :<br>Input example: Science                                                                                                    |                          |
| Edition/Volume number 💥 : [<br>Input example: 324(5924)                                                                                                    |                          |
| Month/year published :<br>ex: 20090410                                                                                                    |                          |
| Page ※ :<br>ex: 236 - 238                                                                                                    |                          |
| Subject name 💥 :                                                                                                    |                          |
| Comments : 受取館の希望:<br>白黒/カラー (必須) :<br>その他の希望 :                                                                                                    |                          |
| Commit                                                                                                    |                          |

③Fill out the application form and click "Confirm".

### **\*PB** payment should be chosen by full-time faculty members.

| ILL request                                                                                                    | ∳ Ab                                                     |
|----------------------------------------------------------------------------------------------------|----------------------------------------------------------|
| Remember:This is a charged service Select CO<br>You are about to order an ILL reque<br>Before continuing, please confirm that the service | PY or LOAN red.                                          |
| Request date : 2021.01.18                                                                                                    |                                                          |
| Request classification : OCOPY OLOAN                                                                                                    |                                                          |
| Payment classification : Opb                                                                                                    |                                                          |
| OBooks @Journals OUnspecified<br>NII record ID % :<br>Input example: AA00835277<br>ISBN/ISSN % :                                          | d ▶ Acquire data from NII CiNii Books                    |
| Journal/Book title ※ : Input example: Science                                                                                             |                                                          |
| Edition/Volume number ※:<br>Input example: 324(5924)                                                                                      | o not type author here                                   |
| Month/year published :<br>ex: 20090410                                                                                                    |                                                          |
| Page ※ : Ty                                                                                                    | /pe Author in front of Title                             |
| Subject name ※ :<br>ex: Tersoff et al."Running Droplets of                                                                                | Gallium from Evaporation                                 |
| Comments: (受販費の希望:<br>日開 カラン (必須) :  <br>その他の希望:                                                                                          | 「受取館の布室」<br>Type pick-up library,<br>Musashino or Ariake |
| 【白黒/カラー】︰ for photocopy                                                                                                    | - In                                                     |
| Choose "black and white" or "color"                                                                                                    |                                                          |

(4) Check your order details and click "OK".

### \*Cancellation unacceptable.

| ILL request confirmed                                                             |                                     |
|-----------------------------------------------------------------------------------|-------------------------------------|
| You are about to apply with the following content. If you are "Impliment" button. | satisfied with the content, plea    |
| Request date : 2021.01.18                                                         |                                     |
| Request classification : COPY                                                     |                                     |
| Payment classification : pr                                                       |                                     |
| Journals                                                                          |                                     |
| NII record ID :                                                                   | Confirm pick-up library and         |
| ISBN/ISSN :                                                                       | comminister of instants and         |
| Journal/Book title : Waka bungaku kenkyu                                          | "block and white" or "color" filled |
| Edition/Volume number 💥 : 61                                                      | Diack and write of color filled.    |
| Month/year published : 1990                                                       |                                     |
| Page 💥 : 45-55                                                                    |                                     |
| Subject name 💥 : TANAKA, Hatsue Teika no Genji Mono <u>c</u>                      | gatari                              |
| Comments : 受取館の希望 : Musashino<br>白黒/カラー(必須) : black and white<br>その他の希望 :         | e ancel                             |
|                                                                                   | <u>]</u>                            |

# Photocopy/Loan item arrival

Price will be informed via e-mail when ordered photocopies or loan items are ready.

Pick up them at information desk in the library you chose.

- $\diamond$  Please bring the exact amount of price since we will not able to give any change.
- $\diamond$  Cancellation unacceptable. Payment should be made by its due date.
- ♦ Inter-library loan books will be able to be used in Musashino University Library only.

# How to check the order status

Order status is found in MyLibrary.

① Click "Title/author, etc." of your ILL order status.

| ILL order status  About ILL Request Statu |                                         |                                    |                                           |                           |  |  |  |
|-------------------------------------------|-----------------------------------------|------------------------------------|-------------------------------------------|---------------------------|--|--|--|
|                                           |                                         |                                    |                                           | -                         |  |  |  |
| No.                                       | Conditions                              | Title/author, etc                  | Volume number•<br>Month/year<br>published | Request<br>date           |  |  |  |
| $\bigtriangleup \cdot \bigtriangledown$   | $\bigtriangleup \cdot \bigtriangledown$ | $\triangle \cdot \bigtriangledown$ | $\triangle \cdot \nabla$                  | $\triangle \cdot \bullet$ |  |  |  |
|                                           | 引渡済                                     | ▶ 02687038.Aphasiology             | 22(10) · 2008                             | 2020/12/27                |  |  |  |
|                                           |                                         | - Am                               |                                           |                           |  |  |  |

② Reason of cancellation will be found here.

| ILL request reference |                                                                                           |
|-----------------------|-------------------------------------------------------------------------------------------|
|                       | Refer ILL request data.                                                                   |
| Co                    | ontact from the library : キャンセル<br>こちらの文献は、ScienceDirectから本文を<br>入手できるため、キャンセルとさせていただきます。 |

#### [Explanatory notes]

- 申込中: Musashino Library has not order photocopy/loan other libraries yet
- 依頼中: Musashino Library has ordered photocopy/loan other libraries
- 保管中: Photocopy/loan is ready
- キャンセル: Order invalid for some reason
- 引渡済: You have received the ordered photocopy/book
- 返却済: Inter-library loan books have been returned to lender

# **Access databases**

# How to access databases

Some databases are available on campus only.

Some functions and support are unavailable on smartphones.

On campus

#### Off campus

!

Use MOCA MCCA in MyLibrary.
 (Musashino University Library Off-Campus Access).

Log in MyLibrary.  $\rightarrow \underline{p.1}$ 

Exit databases by logging-out MyLibrary.

② Find a database from the list.

Refine subject and feature.  $\rightarrow \underline{p.10}$ 

3 Choose title.

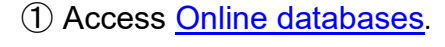

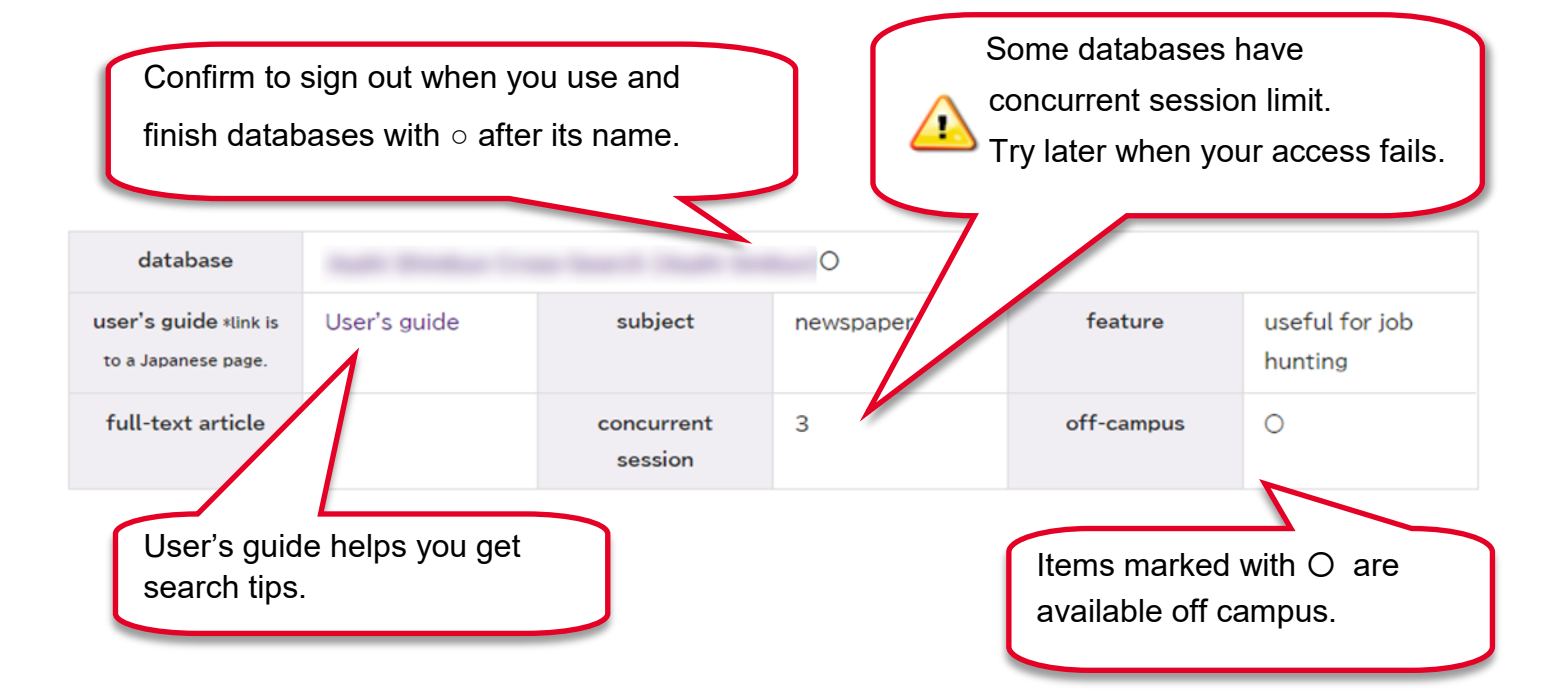

# Find/refine databases

#### Search from database list

The database list is alphabetical order. Drop-down options allow you to refine databases by subject or feature.

| Database n   | ame, Keyword (1 word) Clear                                                                                                    |
|--------------|----------------------------------------------------------------------------------------------------|
| Refine cat   | egory, purpose, faculty                                                                                                    |
| subject      | company information library, information science and technology architecture                                                                                                    |
|              | psychology education literature newspaper newspaper, journal                                                                                                    |
|              | law environmental science social welfare economy, business                                                                                                    |
|              | statistics, annual reports General natural science, chemistry                                                                                                    |
|              | House of Commons Parliamentary Papers pharmacology, nursing, medical science                                                                                                    |
|              | information of the Japanese government dictionary, encyclopedia                                                                                                    |
| feature      | e-Book search books search articles reference management                                                                                                    |
|              | Video materials useful for job hunting                                                                                                    |
| ull-text art | icle all available some available                                                                                                    |
|              |                                                                                                    |
| aculties     | Literature Global Studies Law Economics Business Administration                                                                                                    |
| faculties    | Literature     Global Studies     Law     Economics     Business Administration       Entrepreneurship     Data Science     Human Sciences                                                                                                    |
| faculties    | Literature       Global Studies       Law       Economics       Business Administration         Entrepreneurship       Data Science       Human Sciences         Engineering, Sustainability Studies       Engineering, Mathematical Engineering                                                                                                    |
| aculties     | Literature       Global Studies       Law       Economics       Business Administration         Entrepreneurship       Data Science       Human Sciences         Engineering, Sustainability Studies       Engineering, Mathematical Engineering         Engineering, Architecture       Education       Pharmacy       Nursing                                                 |
| faculties    | Literature       Global Studies       Law       Economics       Business Administration         Entrepreneurship       Data Science       Human Sciences         Engineering, Sustainability Studies       Engineering, Mathematical Engineering         Engineering, Architecture       Education       Pharmacy       Nursing         Clear All       Choose subject, feature |

Contact us when you need help Musashino Library: toshokan@musashino-u.ac.jp Ariake Library: tosho2@musashino-u.ac.jp